## Operator Panel for Infilex<sup>™</sup> AC / Infilex<sup>™</sup> GC / Infilex<sup>™</sup> GD Model QY5100W0000 (Panel Mount Type) Model RY5001Q0000 (Integral Type)

#### General

Operator Panel is a user terminal for data display and configuration, which can be connected to a remote unit: Infilex AC, Infilex GC, or Infilex GD. Two types of Operator Panel are available. Panel mount type (Model QY5100W0000) is mounted on the panel front surface. Integral type (Model QY5100W0000) is attached directly to the remote unit or to its I/O module to integrate with the remote unit.

The Operator Panel can display all the management points that the remote unit has. Management points to be modified (by changing their data configuration) or operated, such as parameters, AO (analog output), and DO (digital output), can be modified or operated through the Operator Panel.

By connecting the Operator Panel to a remote unit

(Infilex AC, Infilex GC, or Infilex GD), the remote unit can be managed not only through the main control unit, savic-net<sup>™</sup> EV/savic-net<sup>™</sup> FX, but also through the user terminal, Operator Panel. This greatly improves the efficiency of the building management.

Additionally, the Operator Panel facilitates status indication of the management points, and allows a remote unit to be easily used as standalone.

#### Features

1) Display of management points

All management points of the remote unit can be managed through the Operator Panel.

The Operator Panel displays the management points as follows:

- Group-points mode Management points divided into up to 4 groups are displayed per group.
- All-points mode
   All the management points of the remote unit are displayed.

The management points that are modified or operated through the Operator Panel can be modified or operated in either mode.

Additionally, one point among the ON/OFF points and the alarm points of the remote unit can be selected to continuously display.

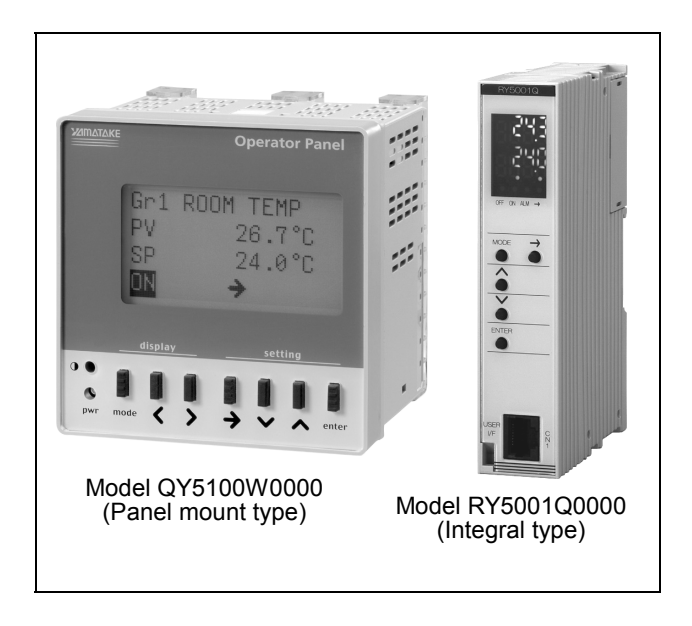

#### 2) Operation restriction

ON/OFF operation and data configuration functions of the Operator Panel, including ON/OFF and parameter change can be restricted.

3) Functions for a standalone remote unit

When the remote unit connected to the Operator Panel is standalone, an operation schedule of the point specified to continuously display its status can be set through the Operator Panel. Additionally, the Operator Panel has an manual override function for AO and DO.

4) LCD backlight and LED

Model QY5100W000 is equipped with an LCD backlight, and Model RY5001Q0000 is equipped with a 7 segment LED. The Operator Panel thus displays the data and allows the operators to operate even in a dark place.

#### Safety Instructions

Please read instructions carefully and use the product as specified in this manual. Be sure to keep this manual nearby for ready reference.

#### **Usage Restrictions**

This product is targeted for general air conditioning. Do not use this product in a situation where human life may be affected. If this product is used in a clean room or a place where reliability or control accuracy is particularly required, please contact Yamatake's sales representatives. Yamatake Corporation will not bear any responsibility for the results produced by the operators.

- WARNING
   DANGER: To prevent the risk of severe or fatal electrical shock, always disconnect the product from power source before performing any wiring.
   Do not disassemble the product. Equipment damage or electrical shock may occur.
   Use crimp terminals with insulation for electric wires connected to the screw terminals.
   Make sure all the wires are tightly connected to prevent heat generation or equipment damages.
   Be sure to ground. Improper grounding may cause electrical shock and equipment damages.
   Do not detach the terminal cover at any time except when wiring. After wiring, be sure to attach the terminal cover. Before attaching/detaching the terminal cover, make sure that the wires are not current-carrying.
  - Install a circuit breaker or circuit protector in the power supply circuit that supplies the power to the product.

## $\triangle$ CAUTION

- Installation must be performed by qualified personnel in accordance with all applicable safety standards.
  - Installation must be carried out according to the operating conditions specified in this manual to prevent equipment damages.
  - All wiring must comply with local codes of indoor wiring and electric installation rules.
  - If more than the rated power supply voltage is applied, product replacement is required for safety.
  - Implement protection measures against lightning in consideration of the regional characteristics and building structure in order to minimize lightning damages.
  - Before the product replacement, be sure to disconnect the power supply.
  - After completing the wiring, be sure to peel off the protective sheet.
  - Do not block the vent holes on the upper or lower part of the product to prevent equipment damages.
  - Do not remove the sticker with A marked.
  - Do not install the product in a location adjacent to heating/cooling system equipment or exposed to direct sunlight. This product may malfunction due to high temperature radiation. Also, install the product in a location where the display can be seen clearly.
  - Do not allow condensation or water. The product enclosure is not water-proof.
  - To clean the LCD panel, wipe it with dry soft cloth.
  - Do not incinerate this product for waste disposal (the housing produces toxic gas when incinerated). Do not recycle all or a part of this product, either.
  - Be sure to discharge static electricity charged in your body (by touching the unpainted metal part of the panel, etc.) before and during the LCD module installation.

Trademark information:

Π

Infilex, savic-net, Neopanel, Neoplate are trademarks or registered trademarks of Yamatake Corporation in Japan or in other countries.

## System Configuration

| Infilex AC/<br>Infilex GC/ | UT (user<br>terminal) | DP-bus<br>(Display panel) | Operator<br>Panel | Model<br>QY5100W0000<br>(Papel mount | Infilex AC/<br>Infilex GC/ | Operator<br>Panel | Model<br>RY5001Q0000 |
|----------------------------|-----------------------|---------------------------|-------------------|--------------------------------------|----------------------------|-------------------|----------------------|
| Infilex GD                 | module                |                           |                   | type)                                | Infilex GD                 |                   | (Integral type)      |

#### Functions

(1/2)

|                                                                                                    | Function                                                               |                                                        | Description                                                                                                    |  |  |
|----------------------------------------------------------------------------------------------------|------------------------------------------------------------------------|--------------------------------------------------------|----------------------------------------------------------------------------------------------------|--|--|
| Functions common<br>to<br>- Operator Panel<br>connected with<br>the system<br>and<br>- Operator Panel<br>connected with<br>the standalone | Display and<br>data<br>configuration<br>of the<br>management<br>points | Group-points mode<br>Display and<br>data configuration | Management points classified by group are displayed. Up<br>to 4 groups can be configured, and up to 16 points per<br>group can be registered in any order. Two points (points 1<br>and 2) are displayed on the group top display, and the<br>points are respectively displayed on the group scroll display.<br>Management points to be modified (by changing their data<br>configuraton) or operated, such as parameters, AO, and<br>DO, can be modified or operated in the group-points mode. |  |  |
| remote unit.                                                                                                    |                                                                        |                                                        | Group top display<br>Gr1 ROOM TEMP<br>PV 26.7 °C<br>SP 24.0 °C<br>ON $\blacktriangleright$<br>Model QY5100W0000<br>(Panel mount type)<br>Grf ON ALM -<br>Model RY5001Q0000<br>(Integral type)                                                                                                    |  |  |
|                                                                                                    |                                                                        |                                                        | Group scroll display<br>Gr1 ROOM TEMP<br>01 PV<br>26.7 °C<br>ON<br>Model QY5100W0000<br>(Panel mount type)<br>Gr6 N ALM -<br>Model RY5001Q0000<br>(Integral type)                                                                                                    |  |  |
|                                                                                                    |                                                                        | All-points mode<br>Display and<br>data configuration   | All management points of the remote unit (max. 99 points)<br>are displayed. The points are respectively displayed.<br>Management points to be modified (by changing their data<br>configuration) or operated, such as parameters, AO, and<br>DO, can be modified or operated in the all-points mode.<br>Gr 0<br>01 PV<br>26. 7 °C<br>ON<br>Model QY5100W0000<br>(Panel mount type)<br>Model RY5001Q0000<br>(Integral type)                                                                     |  |  |

| Function                                                                                                    |                                                                                    |                                                                                                    | Description                                                                                                    |  |  |
|----------------------------------------------------------------------------------------------------|------------------------------------------------------------------------------------|----------------------------------------------------------------------------------------------------|----------------------------------------------------------------------------------------------------|--|--|
| Functions common<br>to<br>- Operator Panel<br>connected with<br>the system<br>and<br>- Operator Panel<br>connected with<br>the standalone<br>remote unit. | Function<br>Display and<br>data<br>configuration<br>of the<br>management<br>points | Group-points mode<br>All-points mode<br>Display of:<br>- operating status<br>- alarm status<br><u>Available only for</u><br><u>Model QY5100W0000</u><br>Display of:<br>- Group name<br>- Management point<br>abbreviated name | Description<br>One point among the ON/OFF and alarm points is specified<br>to continuously display its status on the bottom line of the<br>screen.                                                                                                  |  |  |
|                                                                                                    | Operation res                                                                      | - Engineering unit<br>triction                                                                                                    | Operation and data configuration functions can be restricted to prevent careless configuration change or                                                                                                    |  |  |
| Functions of<br>Operator Panel<br>connected with the<br>standalone remote<br>unit                                                                         | Schedule disp                                                                      | olay*                                                                                                    | Undesirable ON/OFF operation.<br>Operation schedules for current day and the following day<br>are displayed.<br>SCHEDULE CHK><br>07-1<br>8:30 0N<br>Model QY5100W0000<br>(Panel mount type)<br>OFF ON ALM -<br>Model RY5001Q0000<br>(Integral type) |  |  |
|                                                                                                    | Schedule<br>setting*                                                               | Operation schedule                                                                                                    | The operation schedule can be set through the Operator<br>Panel when it is connected to the standalone remote unit.<br>Up to 8 schedules per day can be set and displayed for 8<br>days of the week (Monday through Sunday and one<br>holiday).     |  |  |
|                                                                                                    | Current data :                                                                     | Holiday schedule                                                                                                    | Dates for the holiday operation schedule can be set and displayed.                                                                                                    |  |  |
|                                                                                                    | Manual override                                                                    |                                                                                                    | can be set.<br>For inspection and maintenance, manual operation and<br>setting can be set to override the output signals from the<br>remote unit                                                                                                    |  |  |

\*Note: Shedule display and setting functions are applicable only to the ON/OFF point specified to continuously display its status. If an alarm point is specified, the schedule display and setting function is not applicable.

#### Points to be continuously displayed on the screen (point types with their operating/alarm status)

| Point type                                  | Operating status | Alarm status |
|---------------------------------------------|------------------|--------------|
| SAP                                         | ✓                | ✓            |
| (Status Alarm Point)                        |                  |              |
| CAP                                         | ./*2             | 4            |
| (Command with Status Alarm Point)           | · · ·            | · ·          |
| SOP*1                                       | 1                |              |
| (Status Only Point)                         | · ·              |              |
| COP                                         |                  |              |
| (Command Only Point)                        | · · ·            |              |
| CCP                                         | /*2              |              |
| (Command with COS (Change of Status) Point) | · ·              |              |
| AOP                                         |                  |              |
| (Alarm Only Point)                          |                  | × ·          |

Note:

\*1 Status Only Point, which does not have any command, can be specified to continuously display on the screen.

 $\ast 2~$  If CCP or CAP disagrees with its COS, its indicator [ON] or [OFF] flashes.

#### Specifications: Model QY5100W0000 (Panel Mount Type)

#### Main unit specifications

|                   | Item                  |                                        | Specification                                                                                   |  |
|-------------------|-----------------------|----------------------------------------|-------------------------------------------------------------------------------------------------|--|
| Power supply      | Model QY5100W0000     | Rated voltage                          | 100 V AC to 240 V AC, 50 Hz/60 Hz                                                               |  |
|                   |                       | Allowable voltage range                | 85 V AC to 264 V AC                                                                             |  |
|                   |                       | Power consumption                      | 8 VA                                                                                            |  |
| Environmental     | Rated operating       | Ambient temperature                    | 0 °C to 50 °C                                                                                   |  |
| conditions        | conditions            | Ambient humidity                       | 10 %RH to 85 % RH (Non-condensing)                                                              |  |
|                   |                       | Vibration                              | Max. 5.9 m/s <sup>2</sup> (0.6 G) (at 10 Hz to 150 Hz)                                          |  |
|                   | Transport and storage | Ambient temperature                    | -20 °C to 60 °C                                                                                 |  |
|                   | conditions            | Ambient humidity                       | 5 %RH to 85 % RH (Non-condensing)                                                               |  |
|                   |                       | Vibration (for storage)                | Max. 5.9 m/s <sup>2</sup> (0.6 G) (at 10 Hz to 150 Hz)                                          |  |
|                   |                       | Vibration (for transport)              | Max. 9.8 m/s <sup>2</sup> (1 G) (at 10 Hz to 150 Hz)                                            |  |
| Status indication | LED (Green)           | Power                                  | ON: Power ON, OFF: Power OFF                                                                    |  |
| Communication     | DP-bus                | Transmission system                    | RS485                                                                                           |  |
|                   |                       | Transmission speed                     | 4800 bps                                                                                        |  |
|                   |                       | Transmission distance                  | 10 m                                                                                            |  |
|                   |                       | Number of remote units to be connected | 1                                                                                               |  |
| Display           | LCD                   | Resolution                             | 128 × 64 (dots)                                                                                 |  |
|                   |                       | Gradation                              | 2 tones: black and white                                                                        |  |
|                   |                       | Backlight                              | LED backlight                                                                                   |  |
|                   |                       | Contrast adjustment                    | Trimmer                                                                                         |  |
| Input             | Key                   | Material                               | Silicon rubber                                                                                  |  |
|                   |                       | Key names                              | [mode], [<], [>], $[\rightarrow]$ , $[\land]$ , $[\lor]$ , [enter]                              |  |
| Weight            |                       |                                        | 400 g                                                                                           |  |
| Material / color  |                       |                                        | Modified PPE / light gray                                                                       |  |
| Terminal block    | Power terminal        |                                        | M3                                                                                              |  |
|                   | Communication (DP-bus | ·)                                     | M3 (Modular connection*)<br>* Modular adaptor is connected to the terminals<br>before shipment. |  |

#### Wiring specifications

| Item         | Wiring                                                                             | Wiring length | Condition                                |
|--------------|------------------------------------------------------------------------------------|---------------|------------------------------------------|
| Power supply | JIS* <sup>1</sup> IV 2.0 mm <sup>2</sup> or JIS CVV 2.0 mm <sup>2</sup> or greater |               |                                          |
| Ground       | JIS IV 2.0 mm <sup>2</sup> or JIS CVV 2.0 mm <sup>2</sup> or greater               |               | Ground resistance: 100 $\Omega$ or lower |
| DP-bus       | EIA/TIA* <sup>2</sup> -568 Category 5 or over                                      | 10 m          | —                                        |

\*1 JIS: Japanese Industrial Standards

\*2 EIA/TIA: Electronic Industrial Association/Telecommunication Industrial Association

#### Model number specifications

| Base model number | Power         |      | Description                                                                         |  |
|-------------------|---------------|------|-------------------------------------------------------------------------------------|--|
| QY5100            | QY5100 0<br>P |      | Operator Panel for Infilex AC / Infilex GC / Infilex GD<br>Panel surface mount type |  |
|                   | W             |      | 100 V AC to 240 V AC                                                                |  |
|                   |               | 0000 | _                                                                                   |  |

Note: Operation manual for Model QY5100W0000 (AB-6547) is available. When you order the product, request the manual if necessary.

#### Specificatons: Model RY5001Q0000 (Integral Type)

#### Main unit specifications

|                  | Item            |                               | Specification                                                                                                    |  |  |
|------------------|-----------------|-------------------------------|----------------------------------------------------------------------------------------------------|--|--|
| Environmental    | Rated operating | Ambient temperature           | 0 °C to 50 °C                                                                                                    |  |  |
| conditions       | conditions      | Ambient humidity              | 10 %RH to 90 %RH (Non-condensing)                                                                                                    |  |  |
|                  |                 | Vibration                     | When mounted to Infilex AC:<br>Max. 5.9 m/s <sup>2</sup> (0.6 G) at 10 Hz to 150 Hz<br>When mounted to Infilex GC/Infilex GD:<br>Max. 3.2 m/s <sup>2</sup> (0.3 G) at 10 Hz to 150 Hz                                                                                                    |  |  |
|                  | Transport and   | Ambient temperature           | -20 °C to 60 °C                                                                                                    |  |  |
|                  | storage         | Ambient humidity              | 5 %RH to 95 %RH (Non-condensing)                                                                                                    |  |  |
|                  | conditions      | Vibration (for storage)       | When mounted to Infilex AC:<br>Max. 5.9 m/s <sup>2</sup> (0.6 G) at 10 Hz to 150 Hz<br>When mounted to Infilex GC/Infilex GD:<br>Max. 3.2 m/ s <sup>2</sup> (0.3 G) at 10 Hz to 150 Hz                                                                                                    |  |  |
|                  |                 | Vibration (for transport)     | Max. 9.8 m/s <sup>2</sup> (1 G) at 10 Hz to 150 Hz                                                                                                    |  |  |
| Display          | LED             | 7 segment LED                 | 4 digit × 2 lines (Upper line in green, lower line in red)<br>Upper line: Point number is displayed.<br>Lower line: Max. 6 digit number is displayed. (Upper 2 digits are<br>displayed first, and lower 4 digits are displayed with [∧] key.) For<br>the decimal number, max. 3 digts after the decimal point are<br>displayed. |  |  |
|                  |                 | Dot LED for status indication | [OFF], [ON], and [→] in green<br>[ALM] in red.                                                                                                    |  |  |
| Input            | Key             | Material                      | Silicon rubber                                                                                                    |  |  |
| -                | -               | Key names                     | [MODE], [∧], [∨], [ENTER], [→]                                                                                                    |  |  |
| Weight           |                 |                               | 250 g                                                                                                    |  |  |
| Material / color |                 |                               | Modified PPE / light gray                                                                                                    |  |  |

#### Wiring specifications

| Item                  | Wiring                         | Wiring length | Condition |
|-----------------------|--------------------------------|---------------|-----------|
| Remote Controller bus | EIA/TIA-568 Category 3 or over | 50 m          | _         |

#### Model number specifications of RY5001Q0000 (remote unit mount type)

| Base model<br>number | _ |      | Description<br>Operator Panel for Infilex AC / Infilex GC / Infilex GD<br>Integral type |  |
|----------------------|---|------|-----------------------------------------------------------------------------------------|--|
| RY5001               |   |      |                                                                                         |  |
|                      | Q |      | _                                                                                       |  |
|                      |   | 0000 | _                                                                                       |  |

Note: Operation manual for Model RY5001Q0000 (AB-6642) is available. When you order the product, request the manual if necessary.

#### Dimensions: Model QY5100W0000 (Panel Mount Type)

<Main unit dimensions>

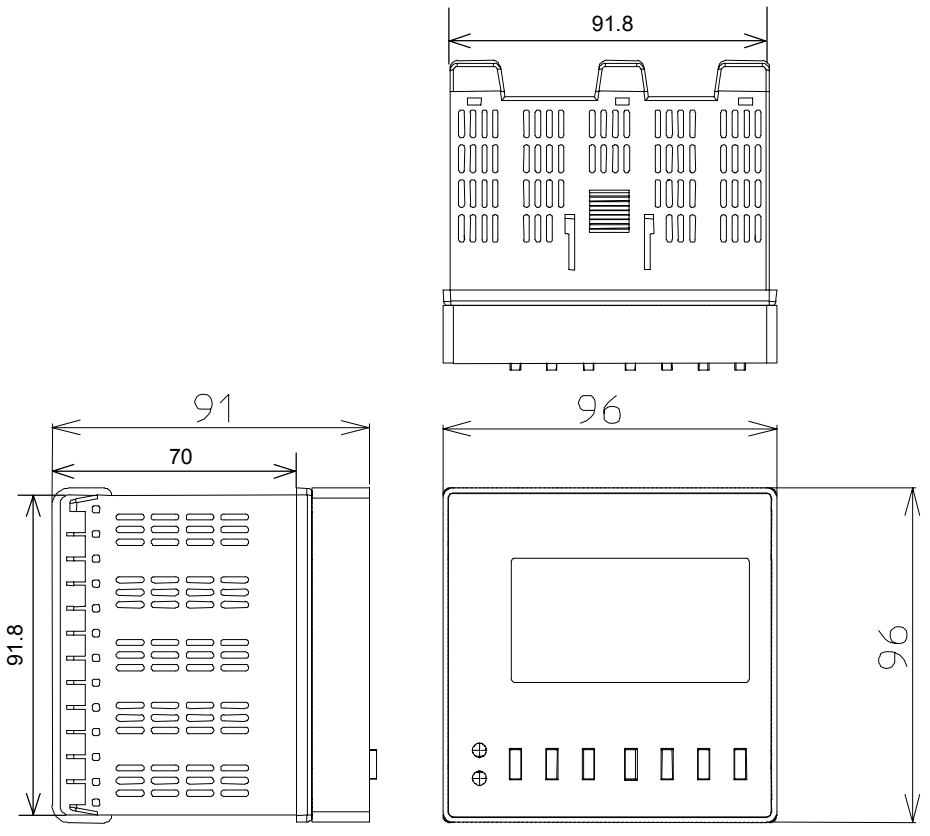

Figure 1. Main unit dimensions (mm): Model QY5100W0000

<Mounting panel cutout dimensions>

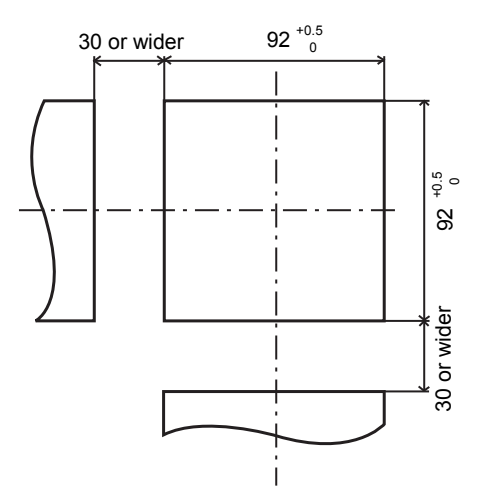

Figure 2. Mounting panel cutout dimensions (mm): Model QY5100W0000

#### Dimensions: Model RY5001Q0000 (Integral Type)

<Main unit dimensions>

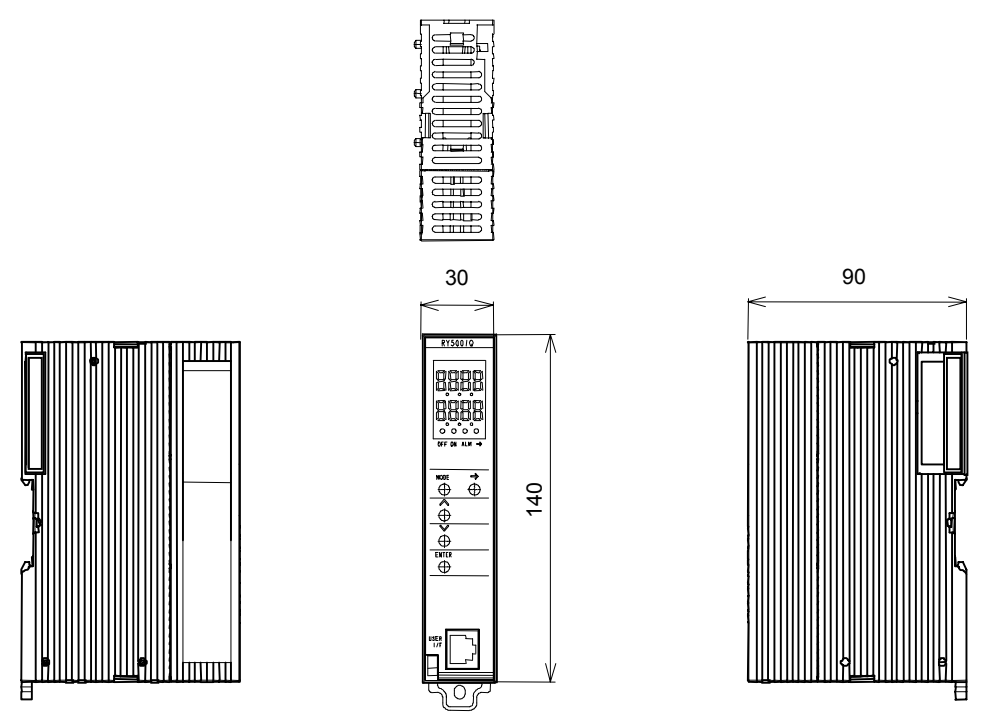

Figure 3. Main unit dimensions (mm): Model RY5001Q0000

## Parts Identification: Model QY5100W0000 (Panel Mount Type)

|                                                                                                    | 372IM | ATAKE       | <b>Operator</b> Panel                                                                                                    |                                                                                                    |
|----------------------------------------------------------------------------------------------------|-------|-------------|----------------------------------------------------------------------------------------------------|----------------------------------------------------------------------------------------------------|
| Data display panel                                                                                                    |       |             |                                                                                                    |                                                                                                    |
| Displays the point data,<br>schedule, operation re-<br>striction, etc.                                                                         |       | Gr1         | ROOM TEMP                                                                                                    |                                                                                                    |
| Operation status display<br>Alarm status display                                                                                               |       | PV<br>SP    | 26. 7 °C<br>24 0 °C                                                                                                    | Configuration changeable/<br>unchangeable status indicator                                                                                             |
| Displays the operation status<br>and/or alarm status of the<br>selected point.                                                                 |       |             |                                                                                                    | Indicates that the currently dis-<br>played point data is changeable.<br>Point data displayed without the<br>indicator is unchangeable.                |
| Contrast adjustment trimmer                                                                                                    |       | display     | setting                                                                                                    | Operation kevs                                                                                                    |
| Darkens or lightens the LCD by<br>turning the trimmer.<br>(To darken, turn the trimmer<br>clockwise. To lighten, turn it<br>counterclockwise.) |       | wr mode     |                                                                                                    |                                                                                                    |
| Power LED (green)                                                                                                    |       | (1) (2)     | (3) (4) (5) (6) (7)                                                                                                    |                                                                                                    |
| Is lit when the power is ON.                                                                                                    | (1)   | [mode] key  | Changes over the point disp<br>(groups 1 to 4) and all-point<br>When the Operator Panel is<br>unit, changes over the sche<br>day/time setting modes.      | blay modes (group-points modes<br>as mode).<br>as connected to a standalone remote<br>adule display/setting, and current                               |
|                                                                                                    | (2)   | [<] key     | Changes to display the poin                                                                                                    | t data to the previous point data.                                                                                                    |
|                                                                                                    | (3)   | [>] key     | Changes to display the point                                                                                                    | It data to the next point data.                                                                                                    |
|                                                                                                    | (4)   | [→] key     | (display only) to the configu<br>In the configuration change<br>data to change.                                                                           | ration change display.<br>display, selects a digit of the point                                                                                        |
|                                                                                                    | (5)   | [∨] key     | For numeric data configurat<br>digit. (The digit (9 to 0) deso<br>returns to 9.)<br>For ON/OFF operation, swit<br>For positive/negative numer             | tion, decreases the selected numeric<br>cends one by one. After 0, the digit<br>tches ON to OFF.<br>ric data configuration, changes + to               |
|                                                                                                    | (6)   | [∧] key     | For numeric data configurat<br>digit. (The digit (0 to 9) asce<br>returns to 0.)<br>For ON/OFF operation, swit<br>For positive/negative numer             | tion, increases the selected numeric<br>ends one by one. After 9, the digit<br>tches OFF to ON.<br>ric data configuration, changes - to +.             |
|                                                                                                    | (7)   | [enter] key | Fixes the configured point da<br>When the [enter] and [mode<br>an extended period of time,<br>to the Operator Panel conne<br>changed to the operation res | ata.<br>] keys are concurrently kept pressed for<br>a point display mode (or a mode unique<br>ected to a standalone remote unit) is<br>striction mode. |

Figure 4. Parts identification: Model QY5100W0000

#### Parts Identification: Model RY5001Q0000 (Integral Type)

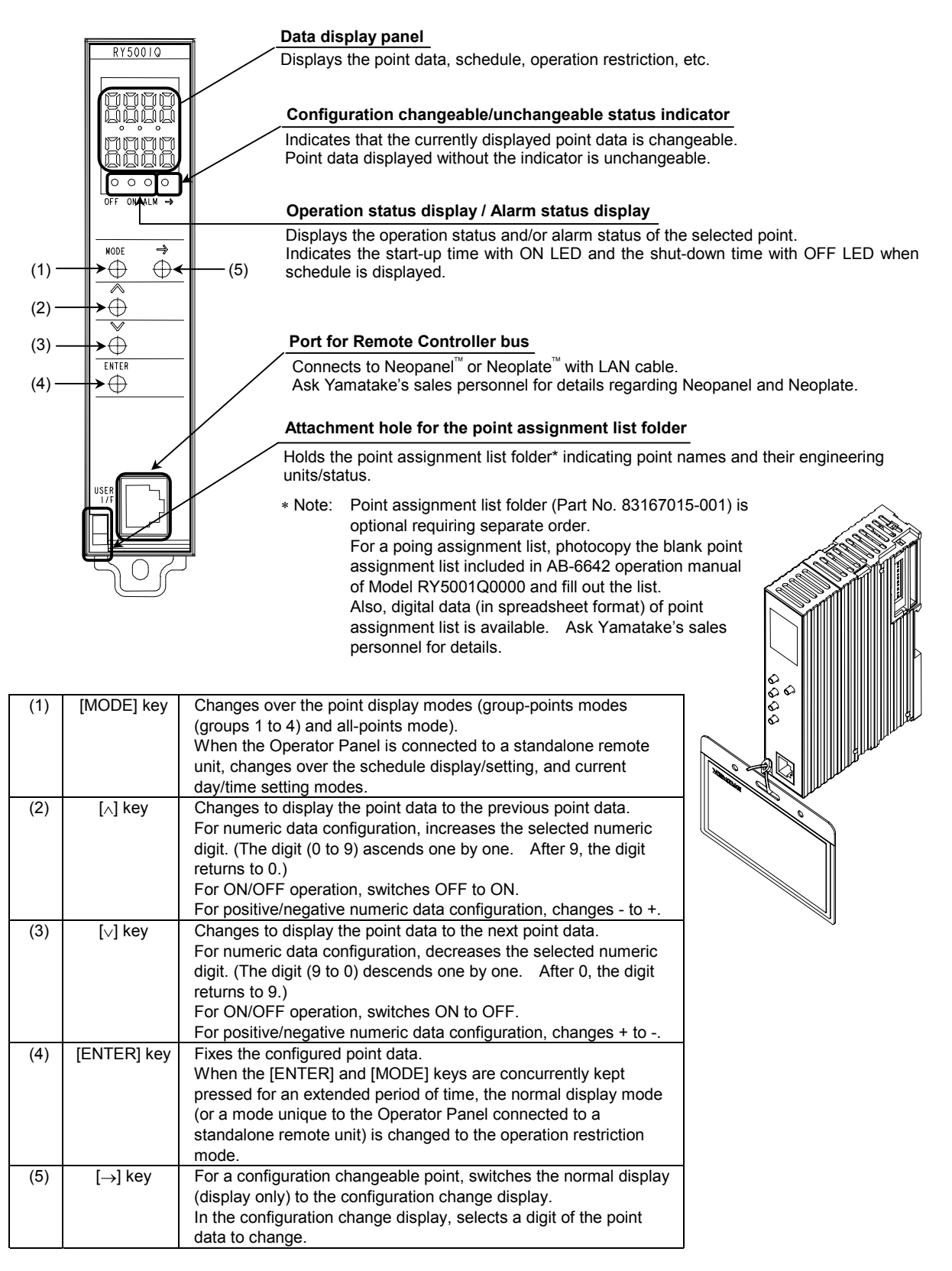

Figure 5. Parts identification: Model RY5001Q0000

#### Mounting: Model QY5100W0000 (Panel Mount Type)

#### Cautions

- 1) Since Model QY5100W0000 is equipped with the LCD, do not install Model QY5100W0000 in a high temperature environment including locations exposed to heat radiation from heating/cooling system equipment or to the direct sunlight. Also, install in a location where the displaying contents can be seen clearly.
- 2) Do not allow Model QY5100W0000 to get wet. Protect it from water such as raindrops.
- 3) Use a 2 mm thick or thicker steel plate for the mounting panel.
- 4) The allowable mounting angle is ranging from upright position to 10° tilted upwards or downwards.
- 5) The angle of visibility is 80° (vertical and horizontal). Be sure to install Model QY5100W0000 in a location where its LCD is visible.
- 6) Do not remove the protective sheet until the wiring work is completed.

#### Mounting procedure

- 1) Insert Model QY5100W0000 from the front of the mounting panel.
- 2) From the rear of the mounting panel, attach the mounting brackets to Model QY5100W0000.
- 3) Keep the mounting brackets pushed until its claws are engaged with the grooves on Model QY5100W0000.
- 4) Tighten the screws of the mounting brackets attached to the top and the bottom of Model QY5100W0000 to fix it on the mounting panel.

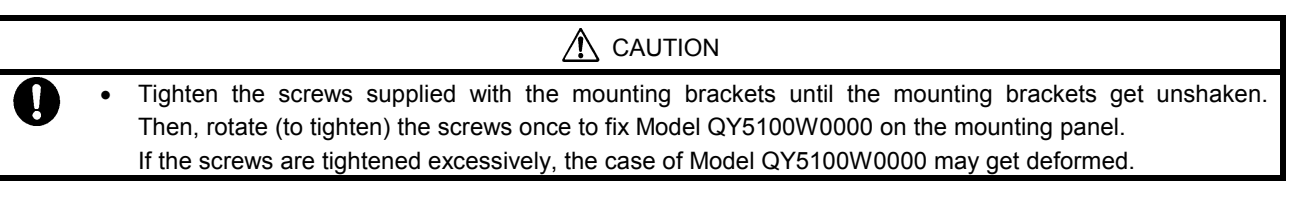

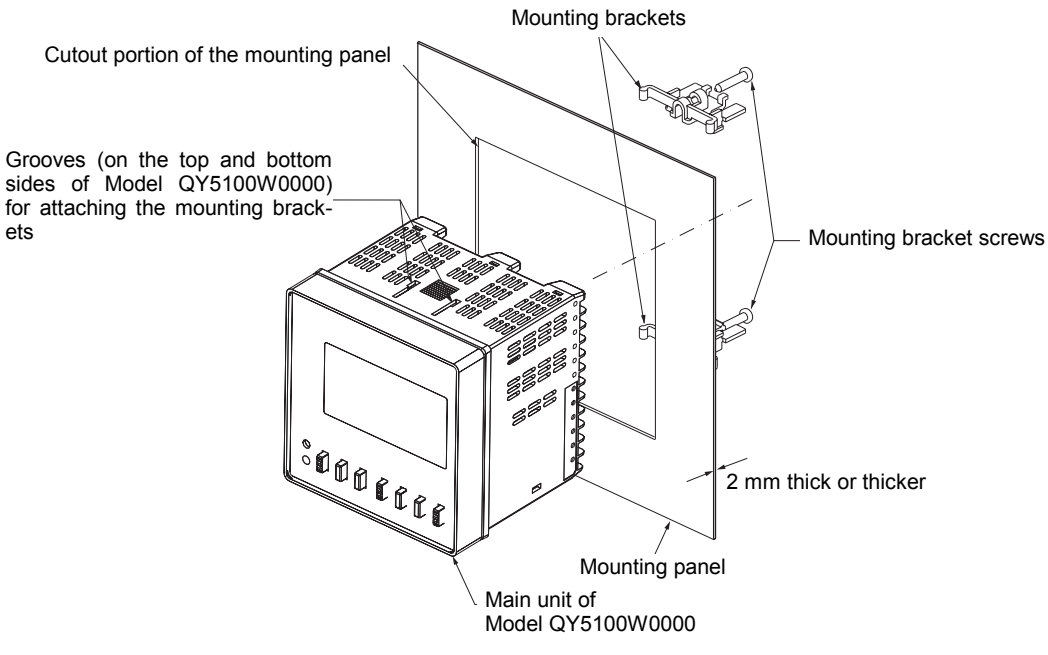

Figure 6. Mounting to the mounting panel

#### Mounting: Model RY5001Q0000 (Integral Type)

Model RY5001Q0000, as well as the other modules (I/O and UT) connected to the remote unit (Infilex GC/Infilex GD/Infilex AC), is mounted on a DIN rail. The connectable modules including Model RY5001Q0000 vary because the power supplied by the remote unit is limited. For details about mounting Model RY5001Q0000, please refer to the specifications/instructions manual of the remote unit and that of the modules connected to the remote unit.

| Product                              | Document number | Document type               |
|--------------------------------------|-----------------|-----------------------------|
| Infilex AC                           | AB-6438         | Specifications/Instructions |
| Infilex GC                           | AB-6528         | Specifications/Instructions |
| Infilex GD                           | AB-6529         | Specifications/Instructions |
| Modules (I/O, UT,<br>Operator Panel) | AB-6527         | Specifications/Instructions |

| <u>∕</u> ∦∖ • Be                                                        | e sure to ground. Improper grounding may cause electrical shock and equipment damages.                                                                                                    |
|-------------------------------------------------------------------------|----------------------------------------------------------------------------------------------------|
|                                                                         |                                                                                                    |
|                                                                         |                                                                                                    |
| • Us                                                                    | se max. $\phi$ 5.8 mm wide (outer diameter) crimp terminals.                                                                                                    |
| <ul> <li>Mu</li> <li>ing</li> <li>Ins</li> <li>Q<sup>1</sup></li> </ul> | lultiple cable wires cannot be connected together to the power supply terminal area. Avoid parallel wir-<br>g via the power supply terminal of Model QY5100W0000.<br>Istall a circuit breaker or circuit protector in the power supply circuit that supplies the power to Model<br>Y5100W0000. |

\Lambda WARNING

#### Wiring procedure

1) Connect the UT (user terminal) module and Model QY5100W0000 with the modular cable. Then, perform wiring.

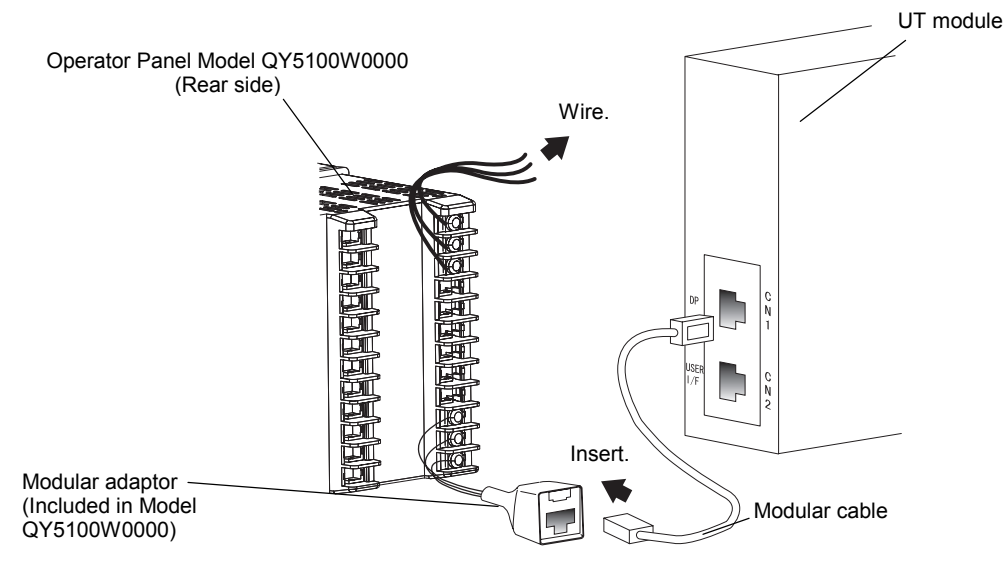

Figure 7. Connection to UT module

2) After the wiring installation is completed, peel off the protective sheet before supplying the power.

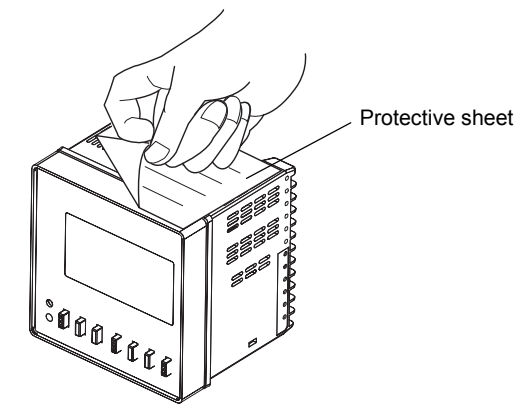

Figure 8. Protective sheet

#### Wiring: Model RY5001Q0000

Model RY5001Q0000 is directly attached to a remote unit or to its I/O module. Wiring connection therefore is not necessary unless Neopanel or Neoplate is connected to Model RY5001Q0000. (Neopanel/Neoplate is connected to Model RY5001Q0000 with LAN cable. A modular jack (port for Remote Controller bus) is provided on the front lower side of Model RY5001Q0000. (Refer to Fig. 5.)

# Maintenance: Model QY5100W0000 (Panel Mount Type)

Model QY5100W0000 does not require any periodic part replacement. However, if the brightness or contrast of the LCD deteriorates, replace the LCD module.

#### LCD module: Part No. 83167012-001

If any part other than LCD module gets damaged (e.g. fuse disconnection), the whole unit requires to be replaced.

#### LCD module replacement

# CAUTION Only authorized service personnel are allowed to replace the LCD. Do not touch the power supply part during LCD replacement. Before replacing the LCD, be sure to turn off the power completely. Always replace the LCD with the power disconnected. Plastic screws are used to prevent static

- Plastic screws are used to prevent static electricity. Be sure not to excessively tighten them so as not to break the screws, or be sure not to lose them. Metal screws cannot be substituted for the plastic screws.
- Be sure to discharge static electricity charged in your body (by touching the unpainted metal part of the panel, etc.) before and during the LCD module installation

Required tools:

- Slotted screwdriver
- Phillips screwdriver

1) Remove the front panel with a slotted screwdriver.

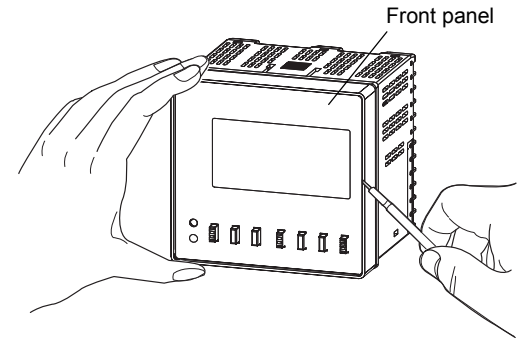

Figure 9. Front panel removal

2) Remove the transparent cover. Insert a slotted screwdriver in the clearance on the right, and pry the transparent cover.

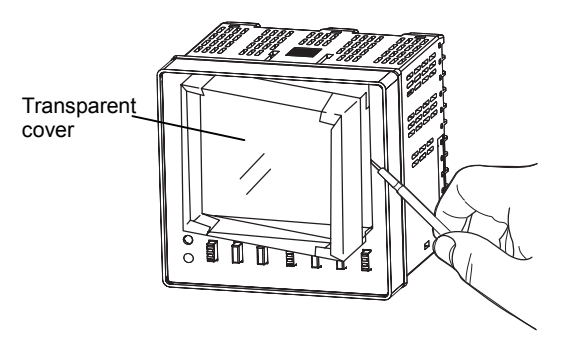

Figure 10. Transparent cover removal (1/2) Hold the pried cover with fingers to pull it out.

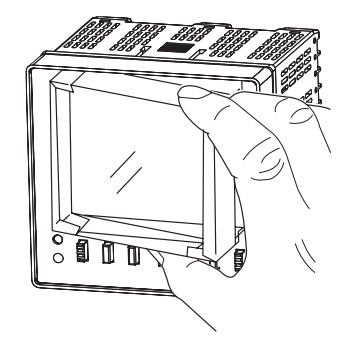

# Figure 11. Transparent cover removal (2/2) 3) Remove the screw at the lower left of the LCD board.

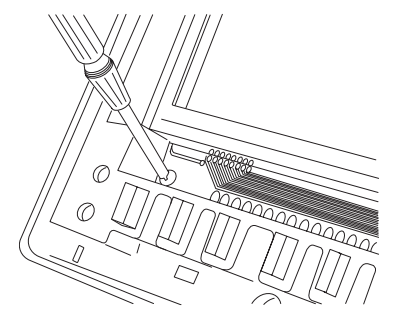

Figure 12. Screw removal

 Remove the upper portion of the LCD module. At this time, note that the LCD module is connected to the LCD board with the connector.

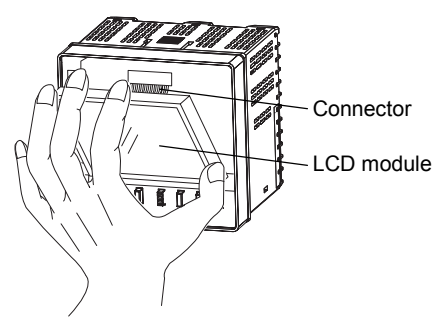

Figure 13. LCD module removal

5) Disconnect the connector to remove the LCD module.

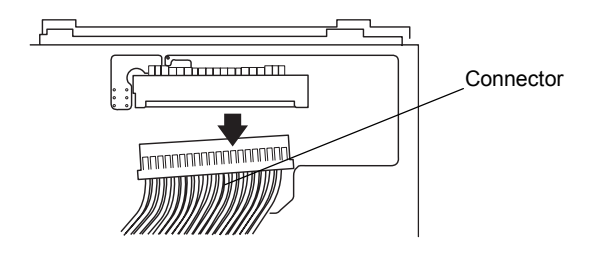

Figure 14. Connector disconnection

6) Mount a new LCD module.

Connect the connector and hook the LCD module with the claws of the LCD board.

Insert the screw into the hole located at the lower left of the LCD board, and then engage the LCD module with the boss at the lower right of the LCD board.

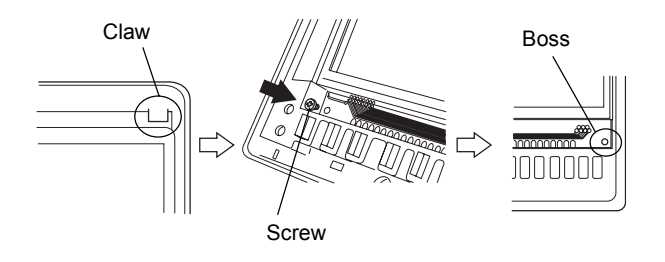

Figure 15. LCD module mounting

7) When the LCD module fits to the LCD board, tighten the screw at the lower left of the LCD board (in one location).

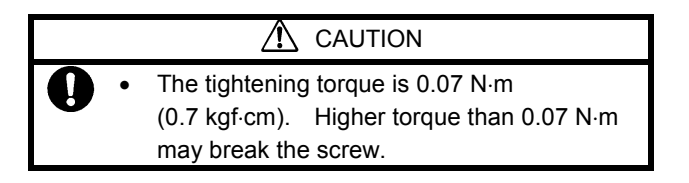

- 8) Attach the transparent cover to the LCD module. (The wider side surface (to be inserted into the LCD module) needs to be located on the right.)
- 9) Mount the front panel.

# Maintenance: Model RY5001Q0000 (Integral Type)

Any part replacement is not available for Model RY5001Q0000. If any part of Model RY5001Q0000 gets damaged, the whole unit requires to be replaced.

For details regarding the maintenance, ask Yamatake's sales personnel.

Specifications are subject to change without notice.

## Yamatake Corporation Building Systems Company

Tamachi Kiyota Building 4-3-4, Shibaura Minato-ku, Tokyo 108-0023 http://www.yamatake.com JAPAN

Rev. 1.0 Jul. 2005 (J: AI-6546 Rev. 2.0)

## **ΥΖΙΜΔΤΔΚΕ**